## Speichern eines bestimmten Teils des Videos

Wählen Sie den gewünschten Teil eines Videos aus und speichern Sie ihn als neue Videodatei.

- Das Originalvideo verbleibt an seinem Speicherplatz.
- 1 Wählen Sie den Wiedergabemodus aus.

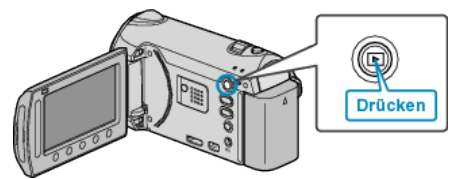

2 Wählen Sie den Videomodus aus.

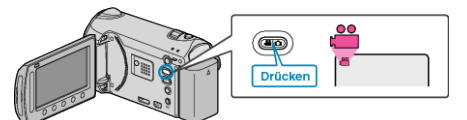

**3** Drücken Sie , um das Menü aufzurufen.

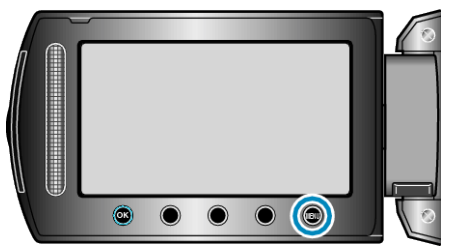

4 Wählen Sie "BEARBEITEN" und drücken Sie ®

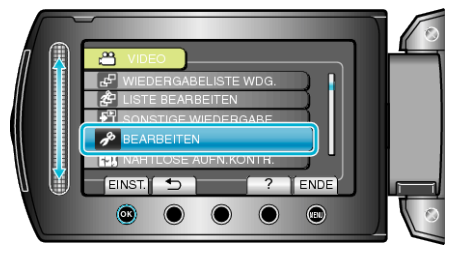

5 Wählen Sie "SCHNEIDEN" und drücken Sie ®.

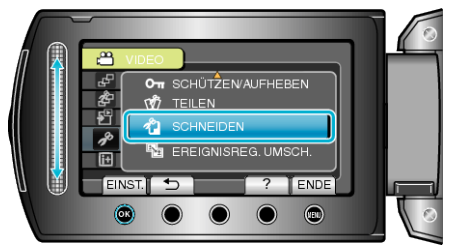

6 Wählen Sie das gewünschte Video aus und drücken Sie ®.

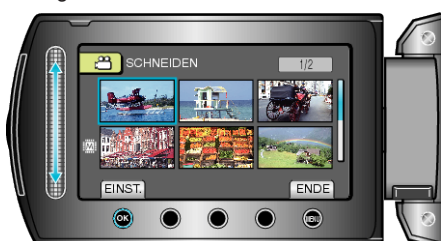

• Wiedergabe des ausgewählten Video beginnt.

7 Drücken Sie <sup>(1)</sup>, um die Wiedergabe anzuhalten, und anschließend "EINST.", um den Startpunkt festzulegen.

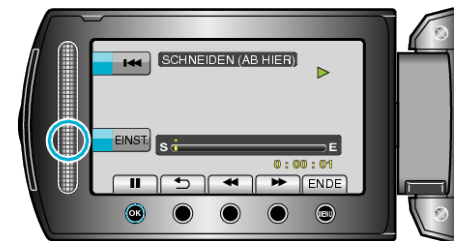

- Drücken Sie ®, um die Wiedergabe fortzusetzen.
- **8** Drücken Sie <sup>(1)</sup>, um die Wiedergabe anzuhalten, und anschließend "EINST.", um den Endpunkt für den Kopiervorgang festzulegen.

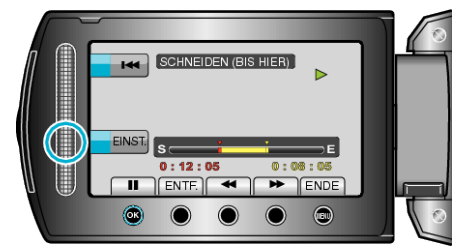

- Um den Startpunkt zu verändern, drücken Sie ENTF..
- 9 Wählen Sie "GESCHN. DATEI ERF." und drücken Sie .....

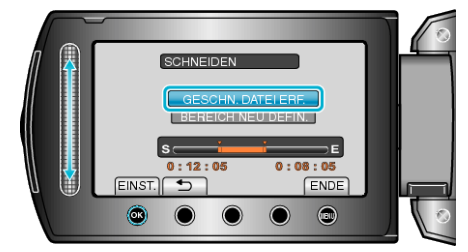

10 Wählen Sie "JA" und drücken Sie 🛞

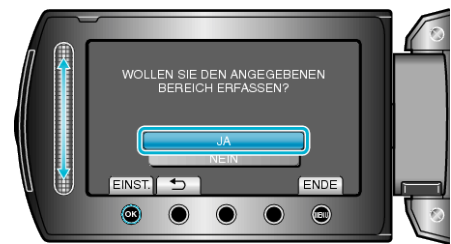

- Nach dem Kopieren drücken Sie .
- Ist der Kopiervorgang beendet, wird die kopierte Datei dem Inhaltsverzeichnis hinzugefügt.
- Um den Bildschirm zu verlassen, drücken Sie Im.
- HINWEIS:
- Der Teilungspunkt weicht möglicherweise leicht von der ausgewählten Szene ab.